# HƯỚNG DẪN ĐĂNG KÝ BIỀU MẦU

## CHỨNG NHẬN SINH VIÊN; XÁC NHẬN VAY VỐN SINH VIÊN

#### Bước 1: Đăng ký mẫu

- SV đăng nhập website: sinhvien.bvu.edu.vn
- Tích vào biểu tượng III trên màn hình máy tính (Hoặc biểu tượng III trên màn hình điện thoại)
- ➡ Chọn "Đăng ký biểu mẫu"
- ➡ Chọn mẫu theo yêu cầu
- ➡ Chọn năm học đề xuất là năm học hiện tại.
- ➡ Chọn đợt đề xuất là học kỳ hiện tại.
- ➡ Nhập thông tin yêu cầu:

(ví dụ: Chứng nhận sv tạm hoãn NVQS; chứng nhận sv bổ sung hồ sơ cá nhân; chứng nhận sv giảm thuế TNCN của bố/mẹ; xác nhận vay vốn sv.

➡ Chọn "Đề xuất"

## Bước 2: Xem trạng thái duyệt mẫu và lịch hẹn

## Cũng tại màn hình "Đăng ký biểu mẫu"

➡ Chọn "Danh sách biểu mẫu đã đăng ký"

Nhấn vào mẫu đã đăng ký để xem thông tin phản hồi hoặc lịch hẹn trả mẫu.
Lưu ý:

- Sinh viên đăng ký môn học ít nhất bằng 2/3 chương trình khung chuẩn (không tính các môn chuẩn đầu ra; GDQP) và nộp học phí đầy đủ.
- Sinh viên đăng ký mẫu trước 05 ngày làm việc (trừ thứ 7 và chủ nhật).
- Thời gian nhận giấy: Sáng từ 7h30 đến 11h30, chiều từ 13h30 đến 17h30 từ thứ 2 đến thứ 6 tại phòng 1108.

(Trường hợp quá 3 ngày làm việc sinh viên chưa được duyệt mẫu, vui lòng đến phòng 1108 để được hướng dẫn)